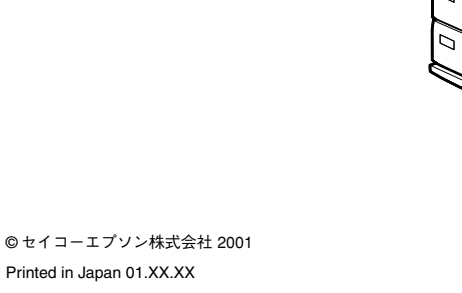

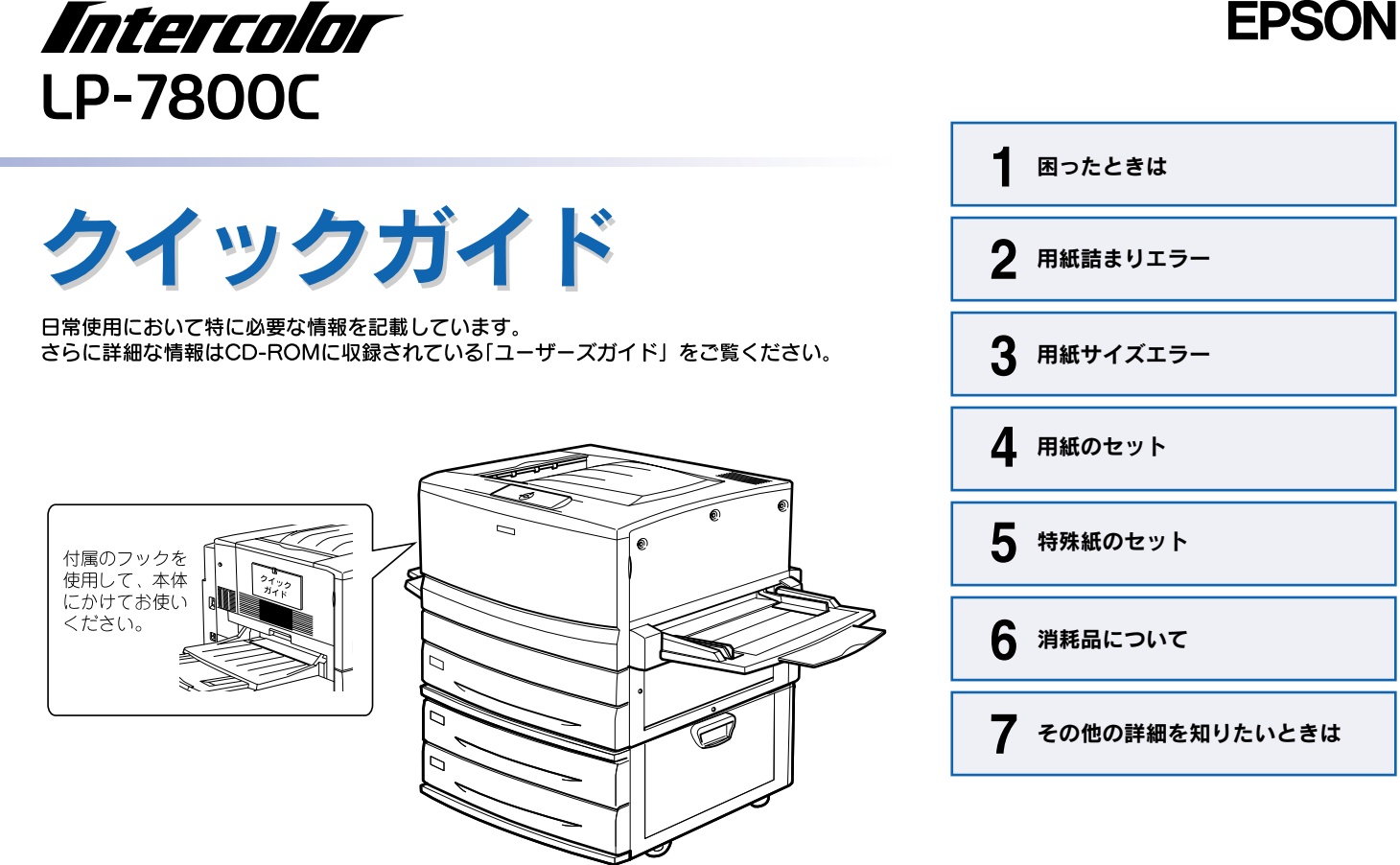

### 困ったときは

#### エラーが発生したときは

印刷を実行して何らかのエラーが発生した場合は、以下の方法でお知らせします。

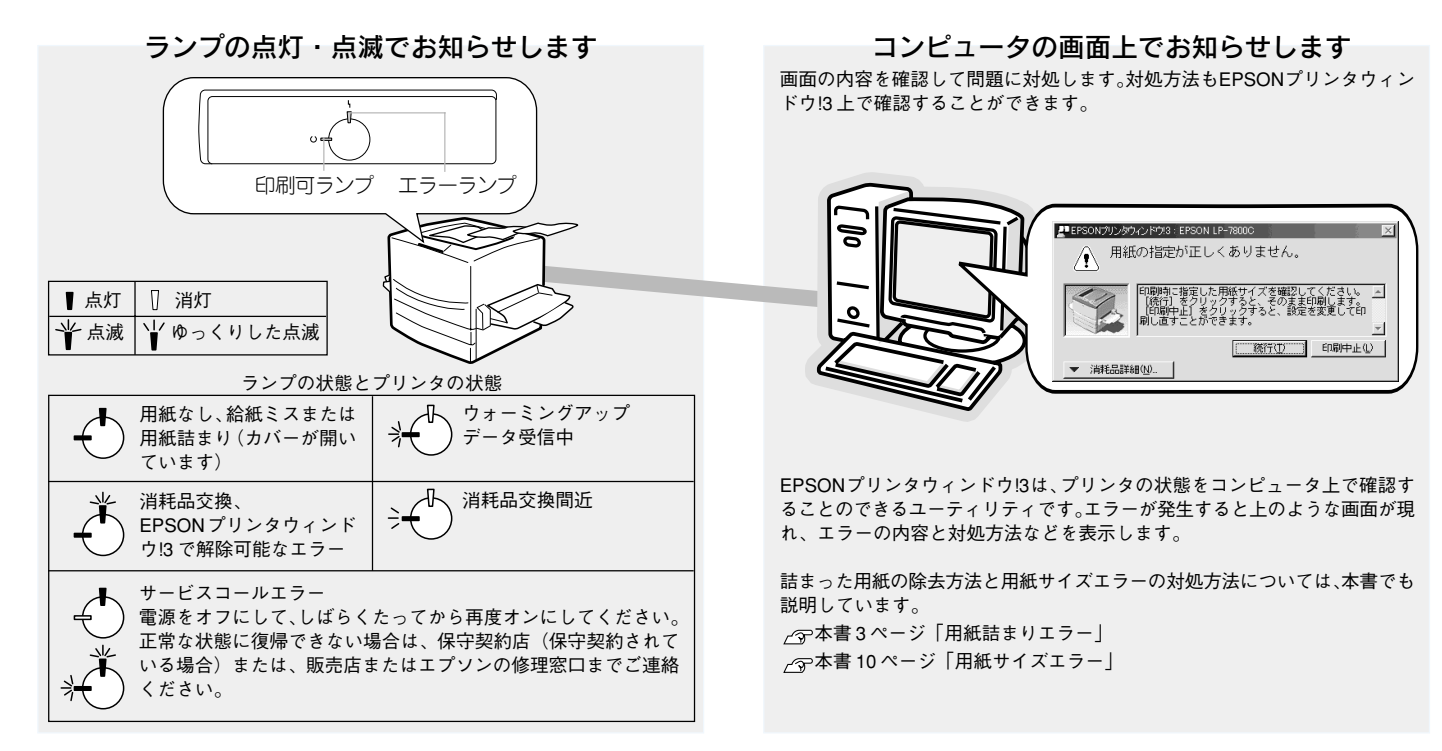

### 用紙詰まりエラー

用紙詰まりが発生したときは、EPSONプリンタウィンドウ!3が画面上でお知らせします。本書の手順に従って用紙を取り除いてください。

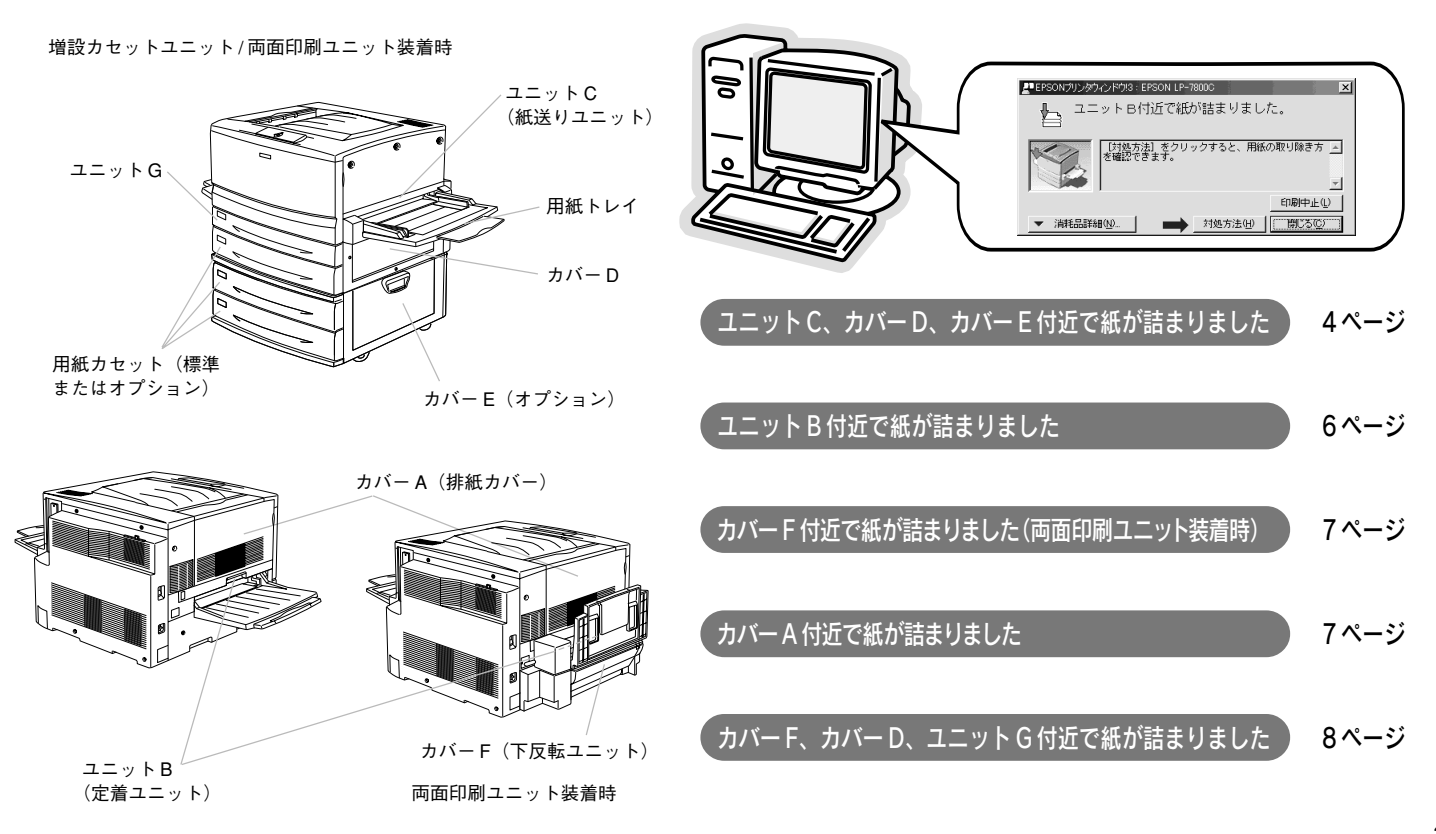

#### ユニットC、カバーD、カバーE付近で紙が詰まりました

用紙トレイ/ユニットCの確認

[1] 用紙トレイに用紙が詰まっていないか確認します。 詰まっている用紙やシワが生じている用紙を取り除き、残りの用 紙をセットし直します。必ず、ユニットCまたはカバーDを開閉 します。開閉の動作を行わないとエラーが解除されません。

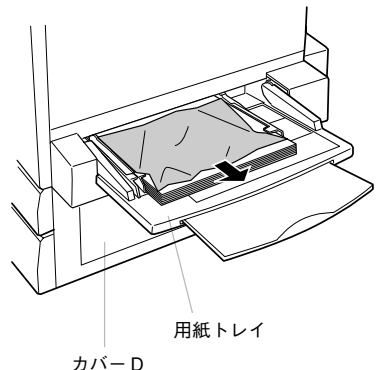

|2| ユニットCを引き出し、用紙が詰まっていないか確 認します。

①ユニットCを引き出します。

⑦内部のカバーを開けます。

③ゆっくりと詰まった用紙を引き抜き、カバーを閉じてユニット Cを閉じます。

以上で用紙トレイとユニットCの処理は終了です。

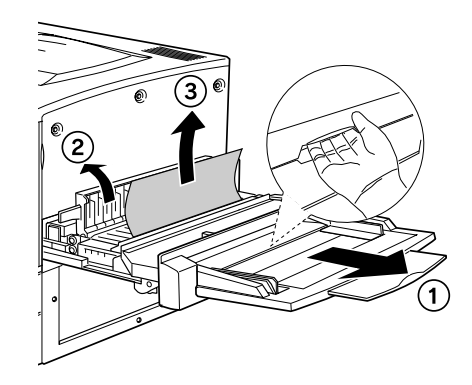

#### カバー D/ カバー E の確認

1) プリンタ右側のカバー D を開 けて、用紙が詰まっていないか 確認します。

詰まっている用紙をゆっくり引き抜き、カバーDを閉じます。

オプションの増設力セットユニットを装着している場合は、ユニット右側のカバーEを開けて、用紙が詰まっていないか確認します。

詰まっている用紙をゆっくり引き抜き、カバーEを閉じます。

3

標準またはオプションの用紙力 セットを引き出し、用紙が詰 まっていないか確認します。

詰まっている用紙やシワが生じている 用紙を取り除き、残りの用紙をセット し直してから用紙カセットを閉じま す。

以上でカバーD/カバーEの処理は終了 です。

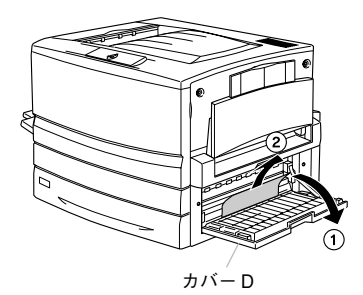

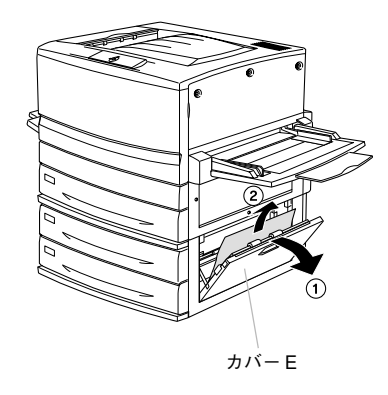

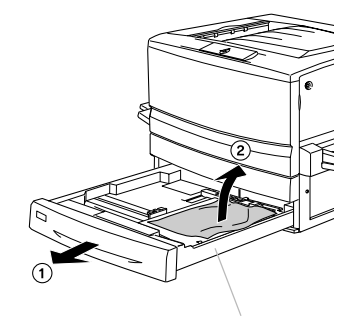

標準用紙カセット (オプションの場合 も同様の手順です)

オプションの増設カセット ユニット(2 段)装着時

#### ユニットB付近で紙が詰まりました

 プリンタ左側のユニットBを 引き出します。

#### 用紙が詰まっていないか確認し ます。

レバーを引き上げます。

②ノブを矢印の方向に回して用紙を送り出します。

③詰まった用紙を矢印の方向にゆっく りと引き抜き、ユニットBを閉じま す。 両面印刷ユニット装着時、図のカバー 内に用紙が確認できても引き抜けない ときは、カバーを開き、手で用紙を送 り出してから引き抜いてください。

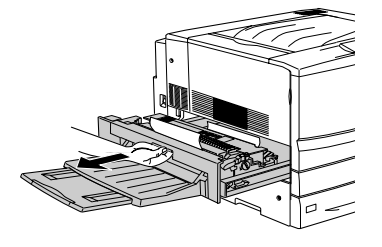

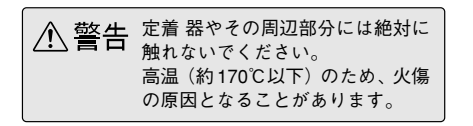

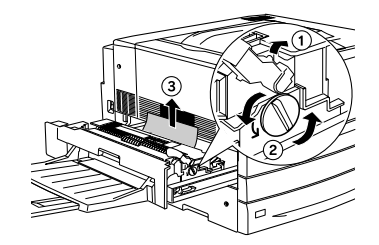

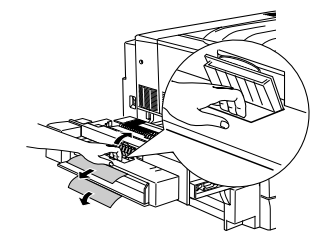

#### カバーF付近で紙が詰まりました(両面印刷ユニット装着時)

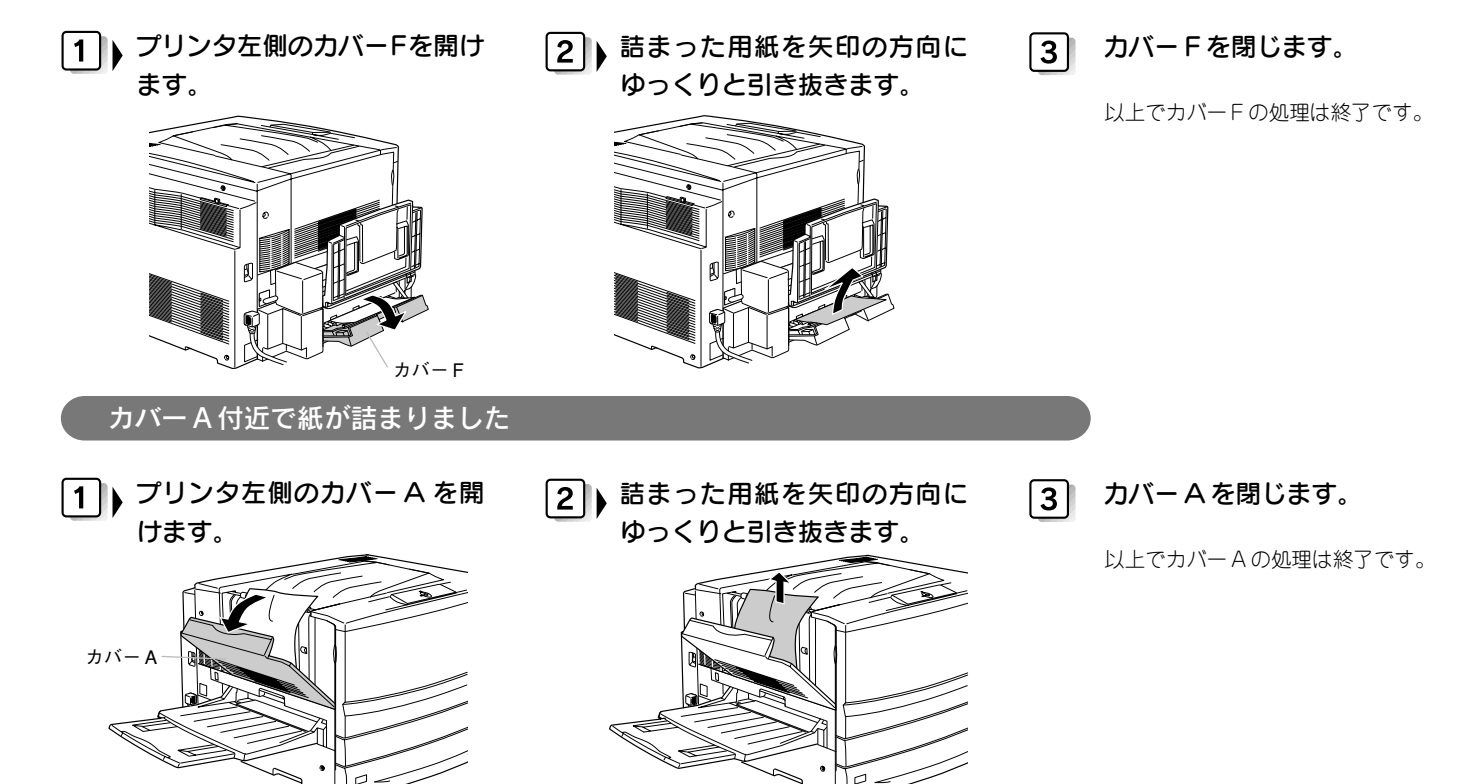

#### カバーF、カバーD、ユニットG付近で紙が詰まりました

#### 1) プリンタ左側のカバー F を開けて、用紙が詰まって いないか確認します。

詰まっている用紙を矢印の方向にゆっくり引き抜き、カバーを閉 じます。

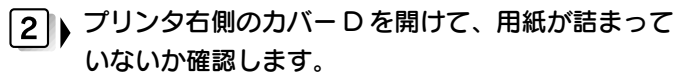

詰まっている用紙を矢印の方向にゆっくり引き抜き、カバーを閉 じます。

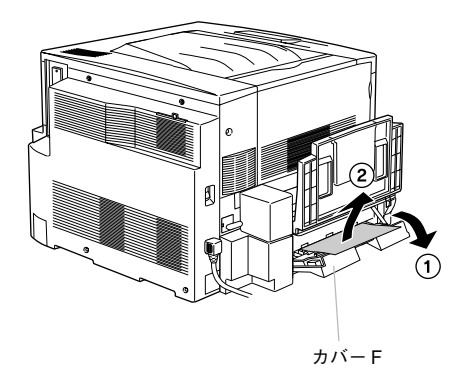

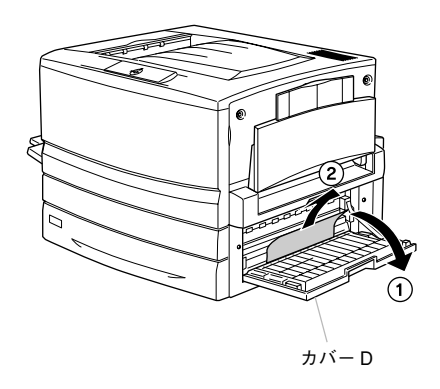

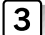

### 3 プリンタ正面のユニットGを引き出し、用紙が詰 まっていないか確認します。

詰まっている用紙を取り除き、ユニットGを閉じます。 以上でカバーF、カバーD、ユニットGの処理は終了です。

手順通りに用紙詰まりを確認しないと、用紙がプリンタ内部に残 ることがあります。その場合は、ユニットGを取り外してから用 紙を取り除いてください。

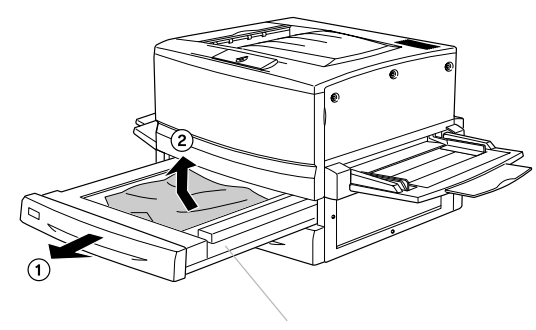

ユニットG

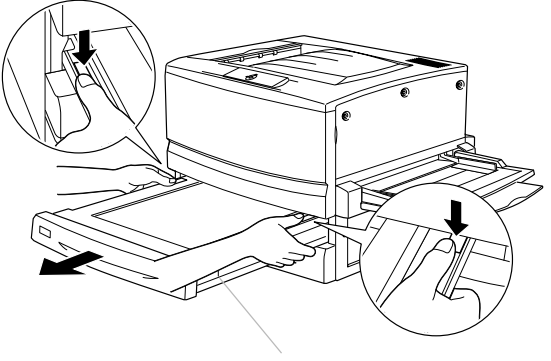

ユニットG

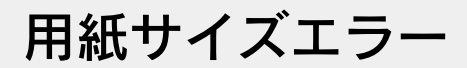

#### エラーが発生したときの対処方法

プリンタにセットした用紙サイズとプリンタドライバやアプリケーションソフトでの設定が異なると、EPSONプリンタウィンドウ!3上に用紙サイズエラーのメッセージが表示されます。次の手順で対処してください。

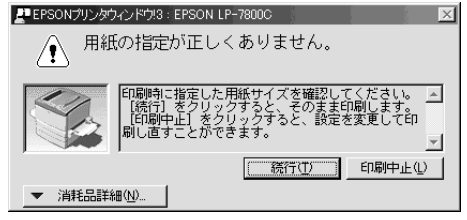

EPSON プリンタウィンドウ!3 上に上記のメッセージ が表示されたら以下の手順に従ってください。

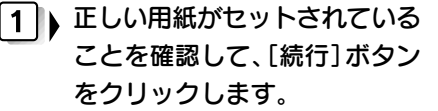

[印刷中止] ボタンをクリックした場 合は次ページの3点を確認して対処し てください。

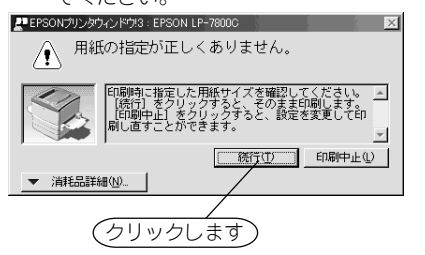

プリンタは印刷を続行します。 設定が異なっていると、画面上と異な

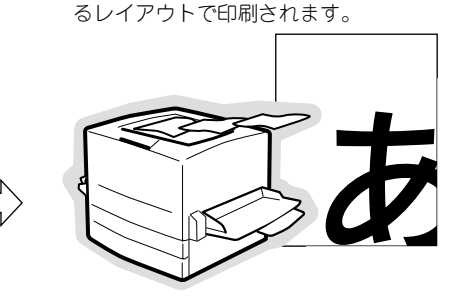

2

トレイ用紙サイズの設定に誤り があった場合も用紙が正しく セットされていれば、プリンタ が自動的に設定を変更します。 次回印刷時から、エラーが発生しなく なります。

再度エラーが発生する場合は印刷を中 止して、次ページの3点を確認してく ださい。

#### ①トレイ用紙サイズの設定確認

用紙トレイにセットした用紙のサイズは自動的に検知できません。そのため、用紙トレイにセットする用紙のサイズを変更したときは、プリンタドライバ上から設定を変更する必要があります。

| Windows           | Macintosh                                                                                                    |
|-------------------|----------------------------------------------------------------------------------------------------|
|                   | EPSON         UP-7800C 1.00         ①         ①K           一時電時間         〇         〇         ○         ○         ○         ○         ○         ○         ○         ○         ○         ○         ○         ○         ○         ○         ○         ○         ○         ○         ○         ○         ○         ○         ○         ○         ○         ○         ○         ○         ○         ○         ○         ○         ○         ○         ○         ○         ○         ○         ○         ○         ○         ○         ○         ○         ○         ○         ○         ○         ○         ○         ○         ○         ○         ○         ○         ○         ○         ○         ○         ○         ○         ○         ○         ○         ○         ○         ○         ○         ○         ○         ○         ○         ○         ○         ○         ○         ○         ○         ○         ○         ○         ○         ○         ○         ○         ○         ○         ○         ○         ○         ○         ○         ○         ○         ○         ○         ○         ○                                                                                                    |
|                   | S 9     S 9     S 9     S 9     S 9     S 9     S 9     S 9     S 9     S 9     S 9     S 9     S 1     S 1 |
| A4 210 x 297 nm 图 | トレイ用紙サイズ: <u>A4</u><br>マプリンクをモニタする                                                                                                    |
| 1000@ 1001@       |                                                                                                    |

\_ 余手順は 15 ページ参照

#### ②作成した文書の用紙サイズ設定確認(Windows)

アプリケーションソフト上でA4サイズのデータを作成した場合、プリンタドライバの[用紙サイズ]設定も[A4]にする必要があります。

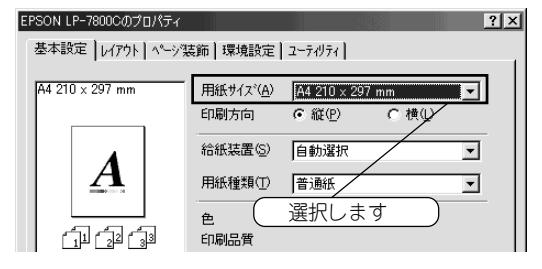

#### ③用紙カセットへの用紙のセット方法確認

用紙カセットの用紙ガイド(横)は、セットしてある用紙のサイズに確 実に合わせてください。

標準用紙カセットの場合

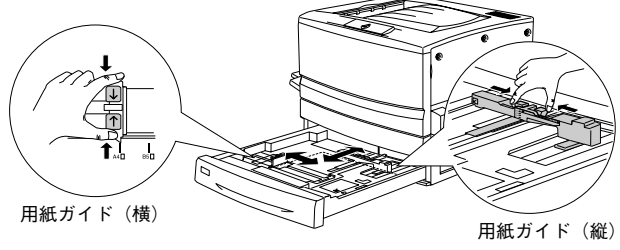

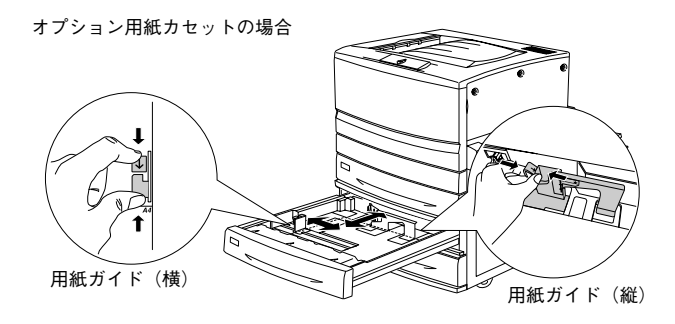

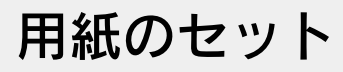

特殊紙をセットする場合は、用紙の種類によって注意事項があります。以下のページを参照してください。 *C*F本書 16 ページ「特殊紙のセット」

#### 用紙カセットへの用紙のセット

用紙カセットにセットできる用紙は次の通りです。

| 普通紙                                  |        |     |
|--------------------------------------|--------|-----|
| A4、A3、B5、B4、Letter (LT)、Legal (LGL)、 | Ledger | (B) |
| EPSON カラーレーザープリンタ用上質普通紙              |        |     |
| A4、A3、B4                             |        |     |
| EPSON カラーレーザープリンタ用コート紙               |        |     |
| A4、A3                                |        |     |
|                                      |        |     |

 用紙カセットを引き出し、金属板を カチッと音がして固定されるまで押 し下げます。

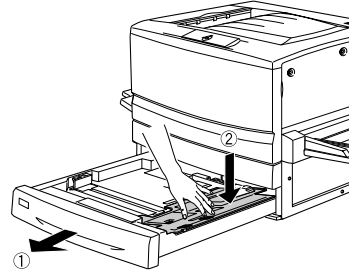

オプションの用紙カセットの場合は、押し下 げる必要はありません。

# ▶ 用紙ガイド(縦/横)を用紙がセットできるようにずらします。 2 標準用紙カセットの場合 **用紙ガイド(構)** 用紙ガイド(縦) オプション用紙カセットの場合

用紙ガイド(横)

#### 3) 用紙をよくさばいてからセット します。

用紙の四隅をそろえ、印刷面を下に向 けて用紙カセットの右側のツメの下に 差し込むようにセットします。

標準用紙カセットの場合

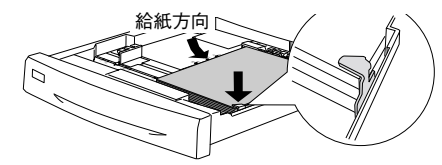

オプションの用紙カセットの場合は、 用紙カセットの右側手前の隅に用紙の 角を合わせるようにしてセットします。

オプション用紙カセットの場合

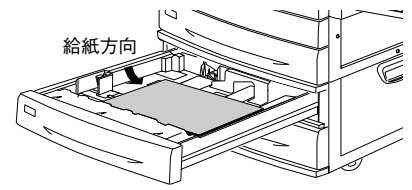

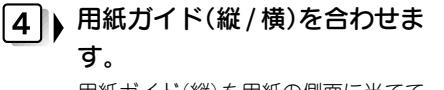

用紙ガイド(縦)を用紙の側面に当てて ください。用紙ガイド(横)を用紙サイ ズ目盛に合わせます。

#### 標準用紙カセットの場合

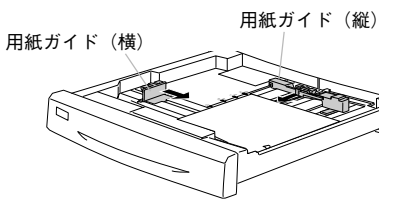

オプション用紙カセットの場合

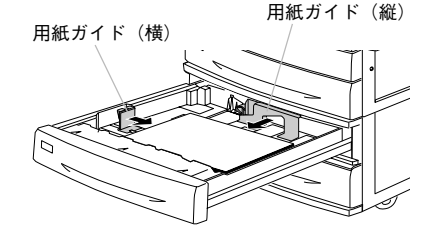

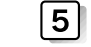

#### 用紙力セットをプリンタに差し 込みます。

以上で用紙力セットへの用紙のセット は終了です。

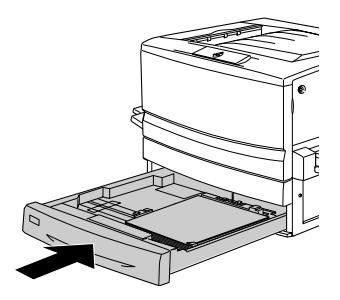

#### 用紙トレイへの用紙のセット

用紙トレイには、本機で使用できるすべての用紙がセットできます。詳細はユーザーズガイド(PDF)を参照してください。

 セットするサイズに応じて、延 長トレイを引き出します。 2) 用紙ガイドを合わせます。 用紙ガイド(右)を用紙のサイズより広 くなるようにずらし、用紙ガイド(左) を確認します。 3) 用紙をセットします。

印刷する面を上に向け左側面を用紙ガ イド(左)に合わせて用紙トレイに差し 込み、用紙ガイド(右)を用紙の幅に合 わせてずらします。

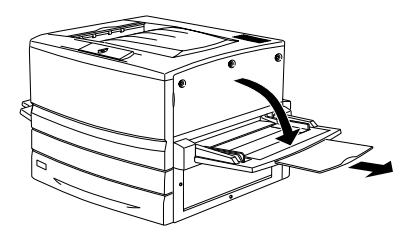

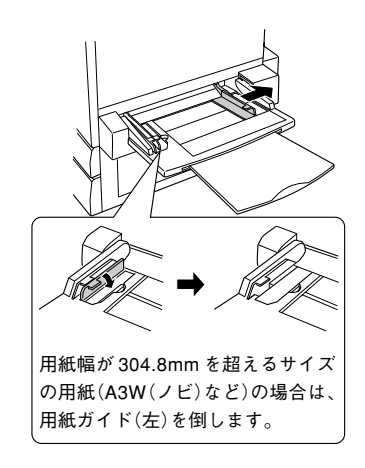

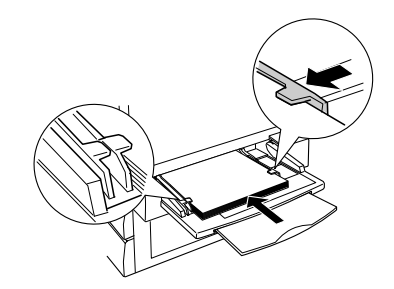

#### |4] プリンタドライバで [トレイ用 紙サイズ」を設定します。

ドライバの設定を始める前に、プリン タの電源がオンになっていることを確 認します。また、プリンタが印刷中で ないことを確認します。

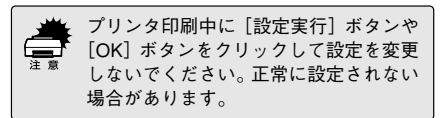

#### Windows での設定

本機プリンタドライバの「環境設定」ダイア ログから [プリンタ設定] ダイアログを開い て「トレイ用紙サイズ」を設定します。

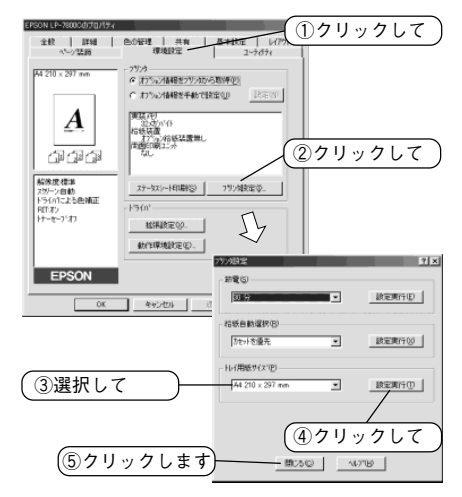

[OK] ボタンをクリックして「環境設定] ダ イアログを閉じれば、設定は終了です。

#### Macintosh での設定

セレクタから本機の「プリンタセットアッ プ]ダイアログを開き、さらに「プリンタ設 定]ダイアログを開いて [トレイ用紙サイズ] を設定します。

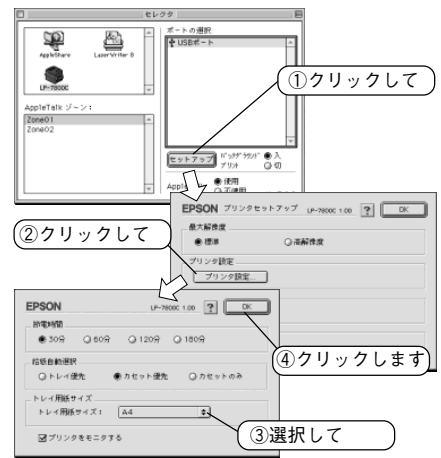

[プリンタセットアップ] ダイアログやセレ クタを閉じれば、設定は終了です。

### 特殊紙のセット

#### 特殊紙使用時の注意事項

- ハガキ、厚紙、ラベル紙、封筒、カラーレーザープリンタ用OHPシートは、用紙トレイから給紙してください。カラーレーザープリンタ用 コート紙は、用紙トレイ、用紙カセットから給紙できます。
- 特殊紙の両面に印刷する場合は、一度印刷した後、再度給紙装置に セットし直してください(オプションの両面印刷ユニットは使用でき ません)。
- 用紙サイズを変更した場合は、プリンタドライバで[トレイ用紙サイズ]を設定してください。
- OHP シート、厚紙に印刷する場合は、必ずプリンタドライバの[用 紙種類]を印刷する用紙にしてください。

詳細につきましては、ユーザーズガイド(PDF)を参照してください。

#### ハガキ(官製ハガキ・往復ハガキ・四面連刷ハガキ)

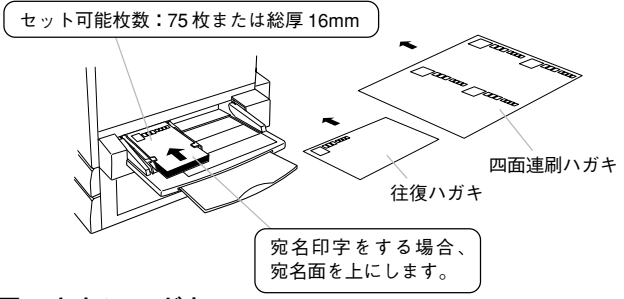

#### 使用できないハガキ

以下のハガキは使用しないでください。故障や印刷不良の原因になります。

- インクジェットプリンタ用専用ハガキ
- 表面に特殊コート、糊付けが施されたハガキ、圧着ハガキ
- 熱転写プリンタ、インクジェットプリンタで印刷した後のハガキ
- 私製ハガキ、絵ハガキなどの厚い(250g/m<sup>2</sup>)ハガキ
- 箔押し、エンボス加工など表面に凸凹のあるハガキ
- 他のプリンタや複写機で一度印刷したハガキ
- •大きく反っているハガキ(反りを修正してご使用ください。)

#### 注意事項

- 往復ハガキは用紙中央に折り跡がないものを使用してください。
- 使用できるハガキは官製ハガキ、往復ハガキ、四面連刷ハガキです。

#### 封筒

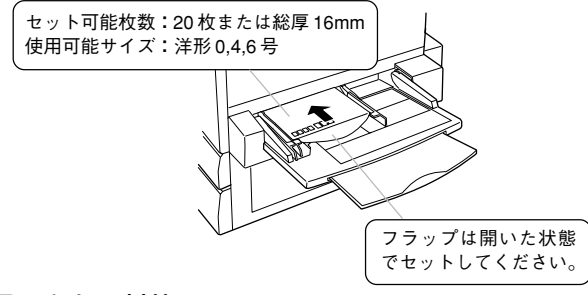

#### 使用できない封筒

以下の封筒は使用しないでください。故障や印刷不良の原因になります。 特に糊付け加工の施された封筒は、致命的な故障の原因となります。

- 封の部分に糊付け加工が施されている封筒
- 箔押し、エンボス加工など表面に凸凹のある封筒
- リボンフックなどが付いている封筒
- 他のプリンタや複写機で一度印刷した封筒
- 二重封筒
- 窓付き封筒
- 耐熱温度(約170℃)で変質する可能性のあるインクで印刷された封筒

#### 注意事項

• 使用できる封筒のサイズは、洋形0号・4号・6号の3つです。

#### 厚紙 / ラベル紙 / 不定形紙

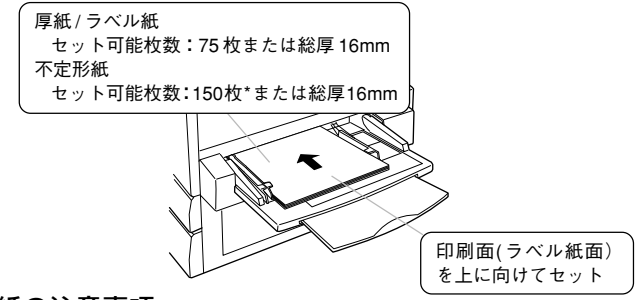

#### 厚紙の注意事項

• 250g/m<sup>2</sup>以下のものを使用してください。

#### ラベル紙の注意事項

- レーザープリンタ用またはコピー機用のものを使用してください。
- 台紙全体がラベルで覆われているものを使用してください。

#### 不定形紙の注意事項

- 用紙幅90.1~328.0mm、用紙長139.7~453.0mmの範囲内のもの を使用してください。
- アプリケーションソフトで任意の用紙サイズを指定できない場合は、
   不定形紙への印刷はできません。

\* 紙厚が 105g/m<sup>2</sup>を超える場合は、セット可能枚数は 75 枚です。

#### コート紙

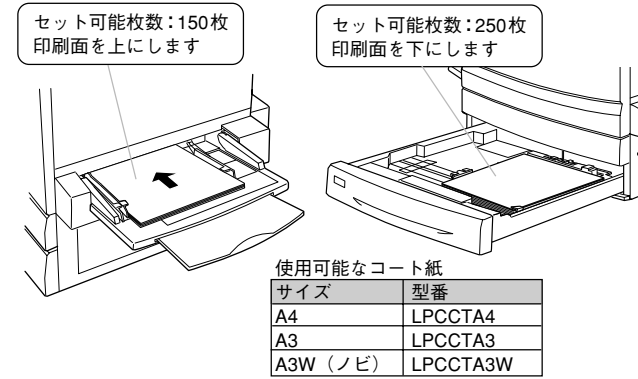

#### 注意事項

- 用紙は密閉可能な袋もしくは容器に入れ、湿気の多い場所、乾燥し過 ぎた場所での保管は避けてください。
- 湿気の多い場所、乾燥し過ぎた場所での使用は避けてください。画像 不良や、重送などの給紙不良を起こす場合があります。印刷に使用す る分だけプリンタにセットしてください。
- 用紙はよくさばいてからプリンタにセットしてください。
- 両面に印刷する場合は、梱包紙の開封面側(梱包紙の合わせ目のある 側)を印刷面として先に印刷してください。
- 本用紙は表面に特殊な加工を施してあるため、使用する温湿度条件に よっては重送などの給紙不良を起こす場合があります。このような場 合は、用紙トレイから1枚ずつ給紙してください。

#### OHP シート

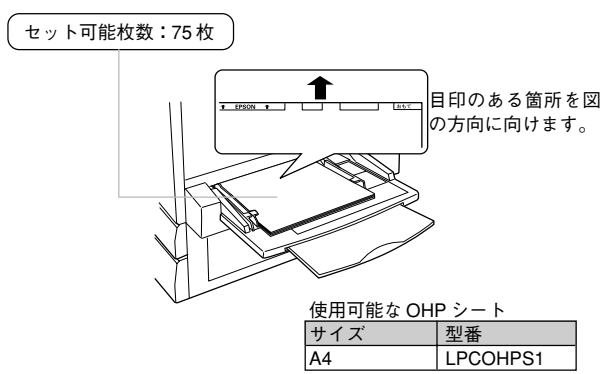

#### 注意事項

- EPSONカラーレーザープリンタ用OHPシート(型番:LPCOHPS1) 以外の OHP シートは使用しないでください。
- 専用 OHP シート以外の OHP シートがセットされた場合、また専用 OHP シートの給紙方向を間違えてセットした場合は、給紙動作を強 制的に停止します。
- OHP シートは、手の脂などが付かないように手袋などをしてお取り 扱いください。シートに手の脂などが付着すると印刷不良の原因にな ります。
- •印刷直後のOHPシートは、熱くなっていますのでご注意ください。

### 消耗品について

以下の消耗品は、寿命が近付くと本機の印刷可ランプが点滅したり、 EPSONプリンタウィンドウ!3が交換を促すメッセージを表示します。 メッセージが表示された場合、早めの交換をお勧めします。 いくつかの消耗品をまとめて交換する必要があるものは、キットとして ご購入いただけます。型番を確認の上、お買い求めください。

| ET カートリッジ(4種類)<br>型番:LPCA3ETC2C(シアン)<br>LPCA3ETC2M(マゼンタ)<br>LPCA3ETC2Y(イエロー)<br>LPCA3ETC2K(ブラック) |  |
|--------------------------------------------------------------------------------------------------|--|
| 感光体ユニット           型番:LPCA3KUT3           感光体クリーナ、帯電ロール、           廃トナーボックスを含む                    |  |
| 廃トナーボックス<br>型番:LPCA3HTB1                                                                         |  |

#### 消耗品の寿命について

印刷に支障をきたすことのないよう、以下の表を目安に早めに消耗品の 準備をされることをお勧めします。

| 品名                    |           | 寿命の目         | 安*1             |
|-----------------------|-----------|--------------|-----------------|
| ET カートリッジ             | シアン・マゼン   | タ・イエロー各色60   | 00ページ(A4、画占率5%) |
|                       | ブラック 5500 | ページ(A4、画占    | 5~5%)           |
| 感光体ユニット               | モノクロ印刷    | (連続印刷)       | 50000 ページ       |
|                       |           | (一定の間隔をおい    | いた印刷)10000 ページ  |
|                       | カラー印刷     | (連続印刷)       | 12500 ページ       |
|                       |           | (一定の間隔をおい    | いた印刷) 5000 ページ  |
| 廃トナーボックス <sup>2</sup> | モノクロ印刷    | (連続印刷)5000   | )0 ページ(画占率 5%)  |
|                       | カラー印刷 (運  | 植続印刷) 12500ペ | ニージ (各色、画占率5%)  |

- \*1 印刷の仕方(連続印刷/一定の間隔をおいた印刷)により実際の寿命は変化します。
- \*2 廃トナーボックスは感光体ユニットと同時に交換してください。画占率が 高い印刷を繰り返すと感光体よりも早めに寿命が終わることがあります。 この場合、廃トナーボックスのみを購入し、交換してください。

## その他の詳細を知りたいときは

四日

「「」 コロッピーディスクロセットアップディスクの作品

8

PSO

活用ガイドを見る

Ver.

〕ダブルクリックします

アプリケーション

S EPSON

プリンタドライバのインストール

マニュアル

6項目、392K 25

Macinosh

6.

『オンラインユーデー登録」をしましょう

Ð

本機の使用方法や便利な使い方については、EPSONプリンタソフトウェアCD-ROM収録の「ユーザーズガイド」「活用ガイド」をご覧ください。

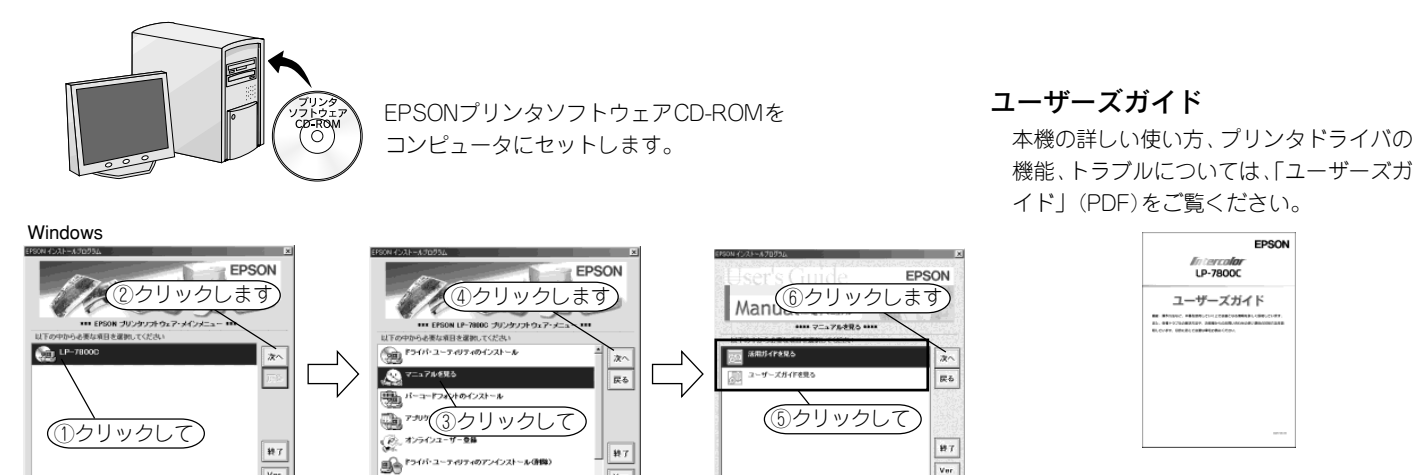

Ver.

)ダブルクリックします

ユーザーズガイド

四日

Q 7== 7 11

7項目, 392% 空き

電子マニュアルについて

| E<br><i>lintercolor</i><br>LP-7800C | PSON             |
|-------------------------------------|------------------|
|                                     | 5<br>10.0007.000 |
|                                     |                  |

#### 活用ガイド

プリンタをより便利かつ効率的に使用する ための情報についてご説明しています。

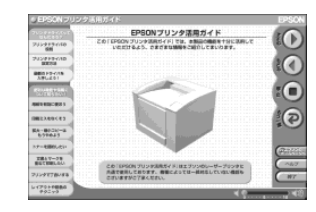